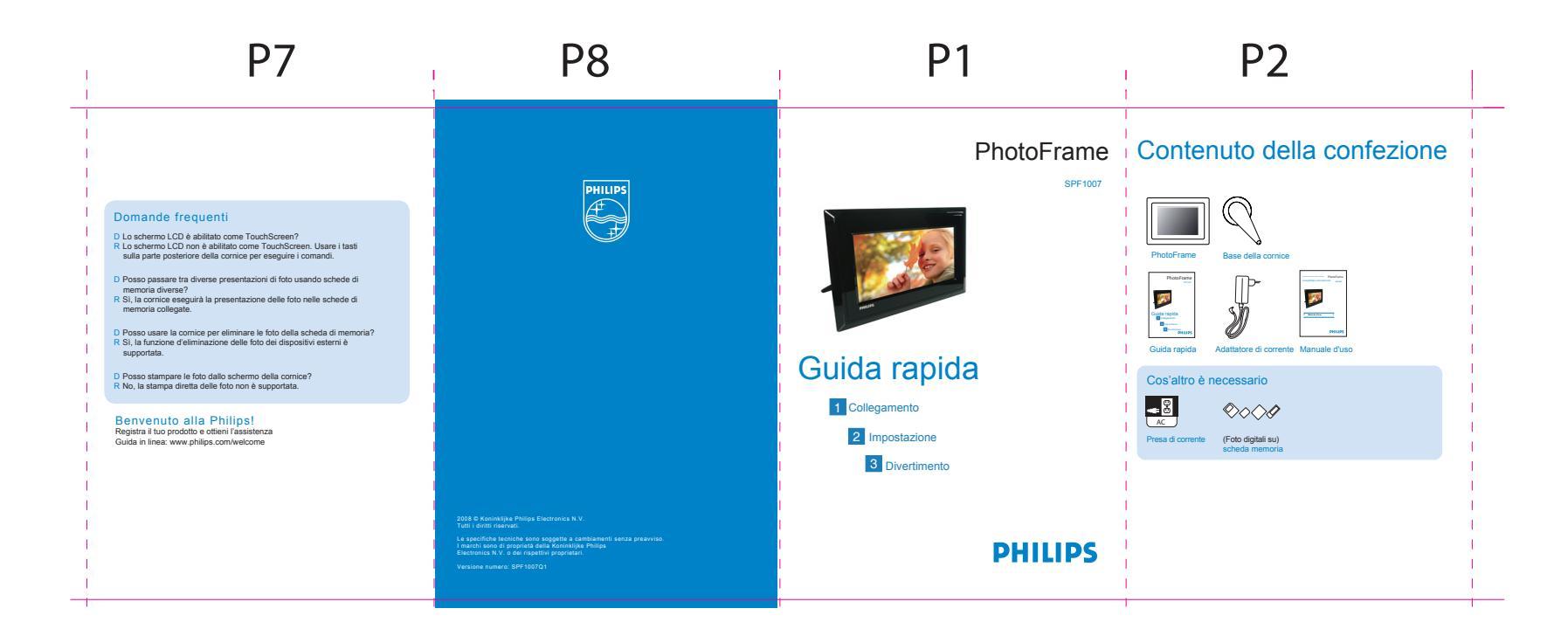

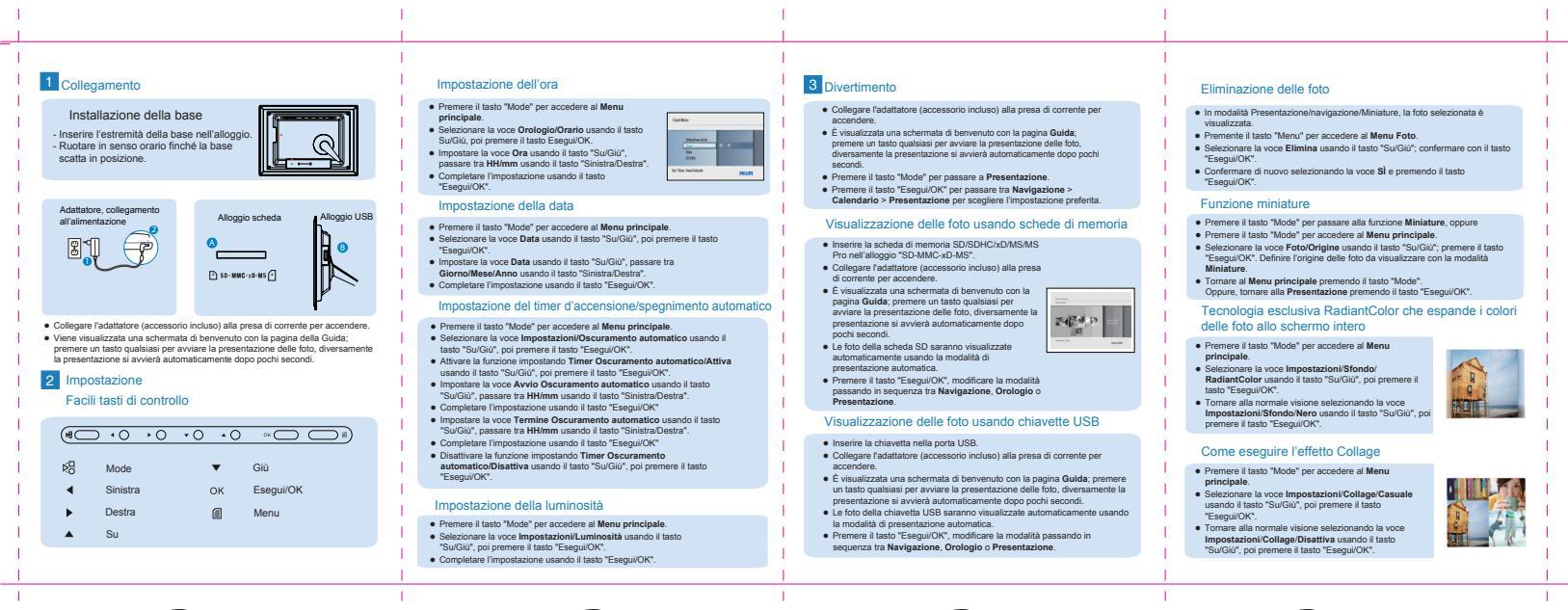

**P3** 

P4

P5

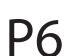